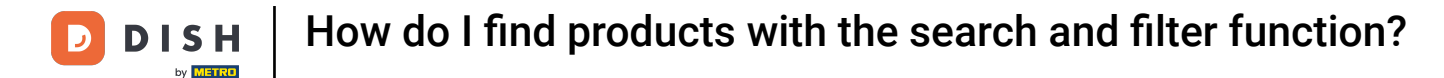

i

Welcome to the DISH POS dashboard. In this tutorial, we show you how to find products with the search and filter function.

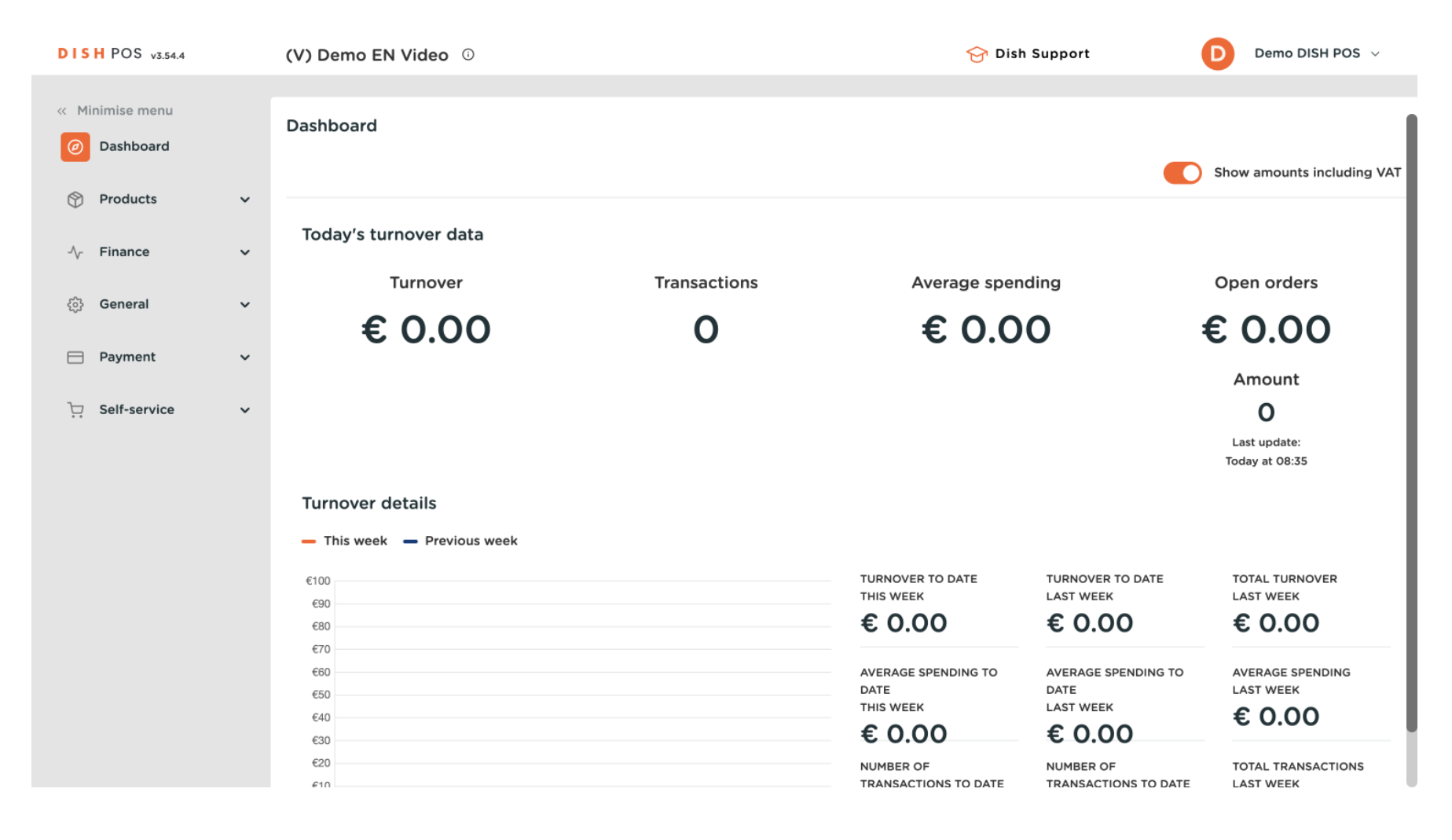

**DISH** How do I find products with the search and filter function?

#### First, click on Products.

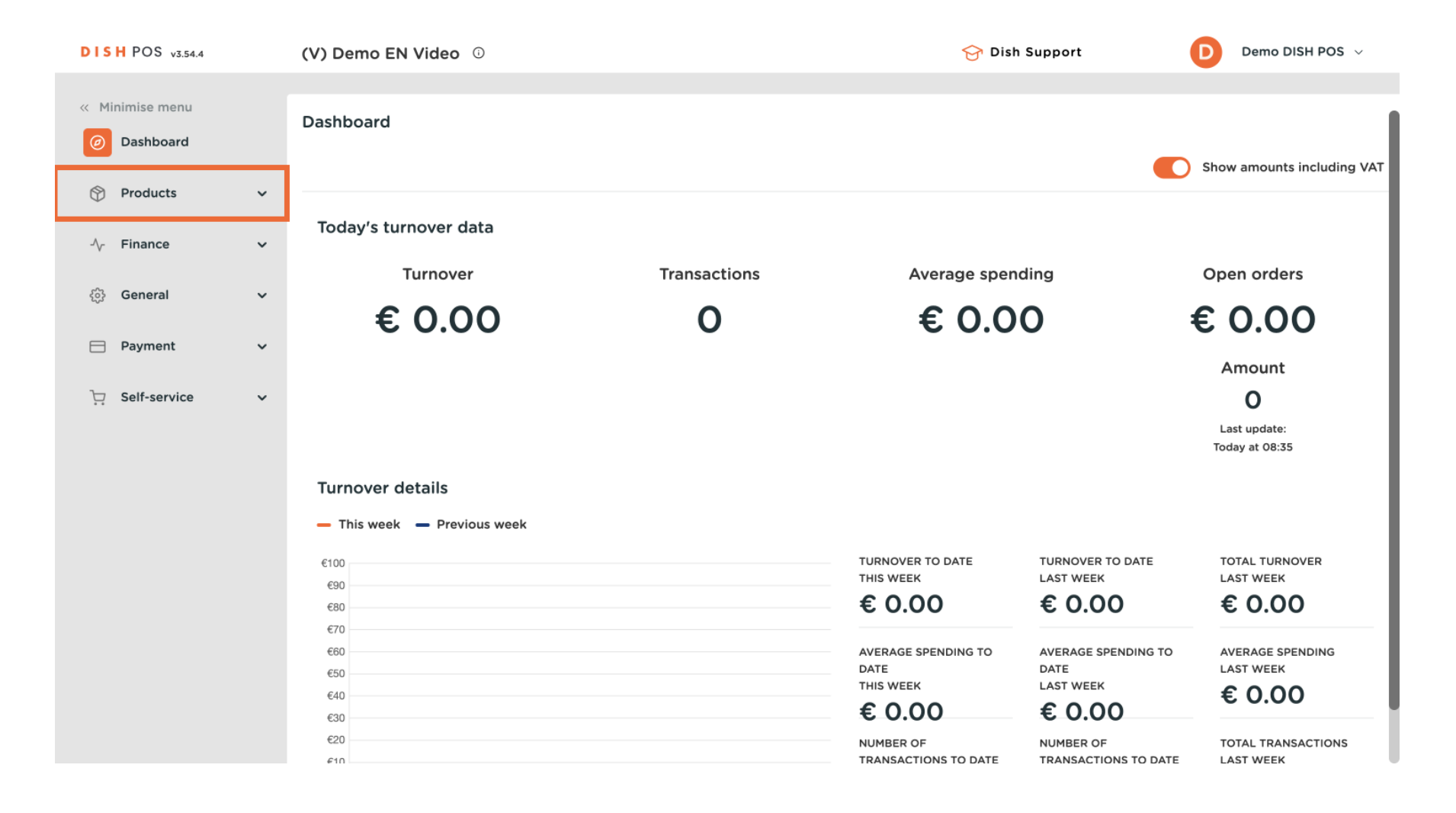

**DISH** How do I find products with the search and filter function?

#### Then go to Products.

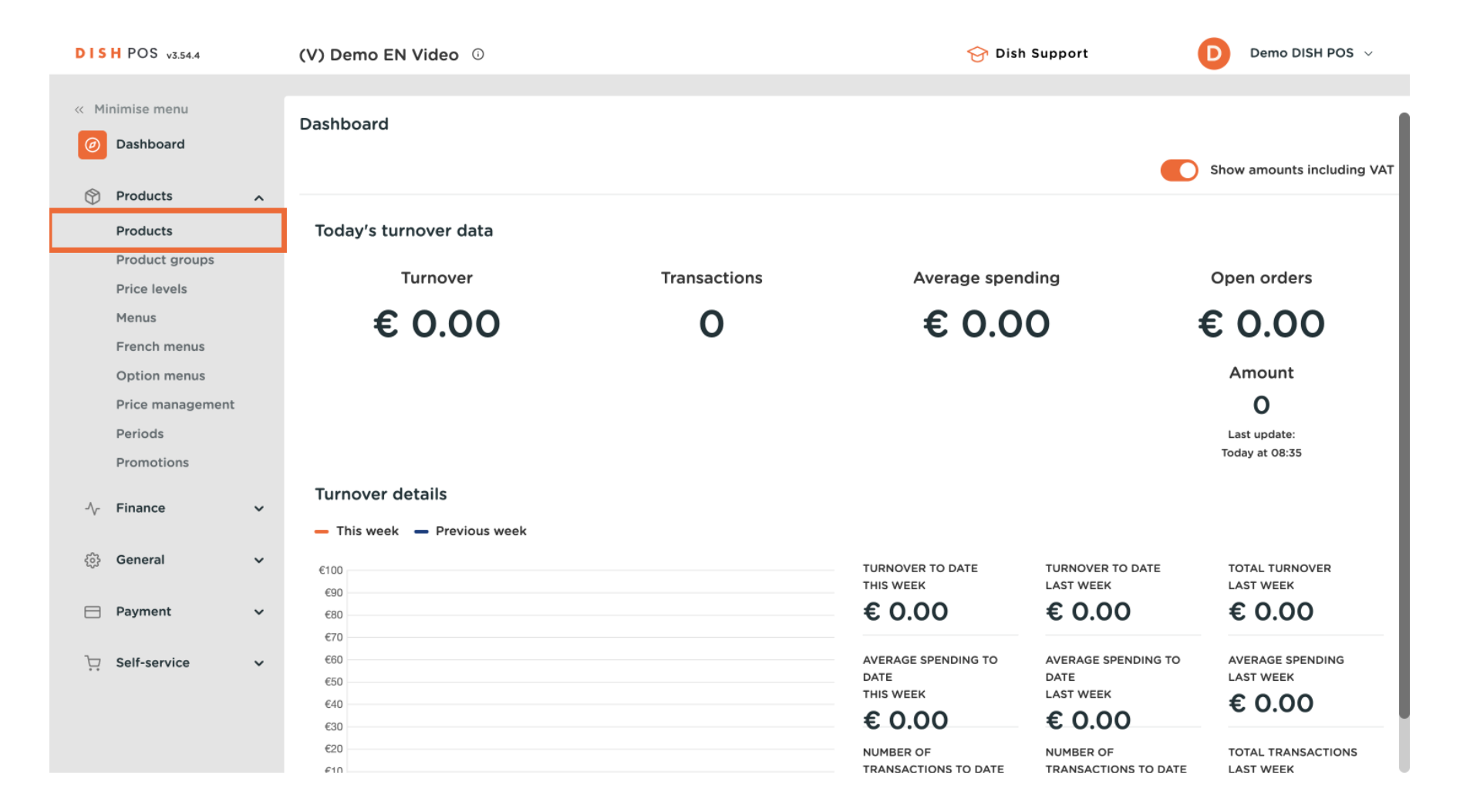

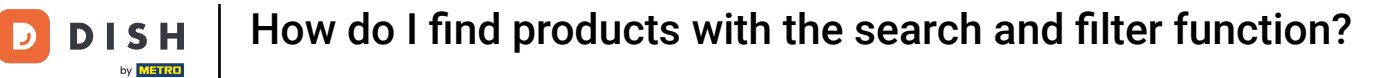

All the entered products of your restaurant will then be displayed. You now have two ways to search for a product.

| DISH POS v3.54.4                                       | (V) Demo EN Video 🛈                 | 😚 Dish Support                               | Demo DISH POS 🗸          |
|--------------------------------------------------------|-------------------------------------|----------------------------------------------|--------------------------|
| <ul> <li>Minimise menu</li> <li>Ø Dashboard</li> </ul> | Products (175)<br>General Allergens |                                              |                          |
| Products                                               | Q Search Product All                | Show 50 ∨<br>Records ▼ Filter ③ Colu         | mns 🗸 + Add product      |
| Product groups<br>Price levels                         | ID 🗘 🛛 Name 🗘                       | Product group $\Diamond$ Turnover categories | Price ≎ Option price ≎ \ |
| Menus                                                  | 🥟 🖻 🏛 #188 3 course Menu            | Food High VAT                                | € 29.00 (                |
| French menus<br>Option menus                           | 🥟 🖻 前 #200 3 соигse Мели (сору)     |                                              | € 29.00                  |
| Price management                                       | 🖉 🖻 🗊 #156 7-Up 🗵                   | Soft Drinks Drinks Low VAT                   | € 2.50 € 1.50 §          |
| Periods<br>Promotions                                  | 🖉 🔁 💼 #98 Amaretto Disaronno        | Foreign spirits Drinks High VAT              | € 5.25 5                 |
| $_{\sim}$ Finance $\checkmark$                         |                                     | Soft Drinks Drinks Low VAT                   | € 3.20 €                 |
| <sup>(1)</sup>                                         | 🥟 🖻 🌐 #119 Bacardi Blanco           | Foreign spirits Drinks High VAT              | € 5.25 2                 |
| နလ္မွာ General 🗸 🗸                                     | 🥟 🖻 前 #120 Bacardi Limon            | Foreign spirits Drinks High VAT              | € 5.25 2                 |
| E Payment V                                            | 🖉 🕞 前 #99 Baileys                   | Foreign spirits Drinks High VAT              | € 5.25 2                 |
| ∵ Self-service ✓                                       | 🥟 🖻 🛱 #78 Ballantines               | Whiskey Drinks High VAT                      | € 6.25 2                 |
|                                                        | 🖉 🕞 🤠 #14 Bearnaise Steak And Fries | Dishes Food                                  | € 19.50 5                |
|                                                        |                                     | 1 2 3 4 >                                    |                          |

# • You can search your product in the search bar by entering your keyword.

| DISH POS v3.54.4                                     | (V) Demo EN Video 0                 | 😚 Dish Support                               | Demo DISH POS 🗸          |
|------------------------------------------------------|-------------------------------------|----------------------------------------------|--------------------------|
| <ul> <li>Minimise menu</li> <li>Dashboard</li> </ul> | Products (175)<br>General Allergens |                                              |                          |
| Products A<br>Products                               | Q Search Product All group          | ✓     Show 50 ✓       Records     ♥ Filter   | 15 V + Add product       |
| Product groups Price levels                          | ID 🗘 🛛 Name 🗘                       | Product group $\Diamond$ Turnover categories | Price 🗘 Option price 🗘 🕚 |
| Menus                                                | 🥟 🖻 🌐 #188 3 course Menu            | Food High VAT                                | € 29.00 0                |
| French menus<br>Option menus                         | 🥜 🖻 前 #200 3 course Menu (copy)     |                                              | € 29.00 (                |
| Price management                                     | 🥟 🖻 前 #156 7-Uр 🗵                   | Soft Drinks Drinks Low VAT                   | € 2.50 € 1.50 §          |
| Periods<br>Promotions                                | 🥟 宿 💼 #98 Amaretto Disaronno        | Foreign spirits Drinks High VAT              | € 5.25 5                 |
| -√- Finance ✓                                        | 🥟 🔂 🗑 #68 Apple Juice 🛛             | Soft Drinks Drinks Low VAT                   | € 3.20 €                 |
| <sup>63</sup> Conoral                                | 🕜 🔁 🔠 #119 Bacardi Blanco           | Foreign spirits Drinks High VAT              | € 5.25 2                 |
| र् <sub>ए</sub> ३ General 🗸 🗸                        | 🥜 宿 🛱 #120 Bacardi Limon            | Foreign spirits Drinks High VAT              | € 5.25 2                 |
| 📄 Payment 🗸 🗸                                        | 🥟 🔁 🕅 #99 Baileys                   | Foreign spirits Drinks High VAT              | € 5.25 2                 |
| ∵ Self-service ✓                                     | 🥜 🔂 🕅 #78 Ballantines               | Whiskey Drinks High VAT                      | € 6.25 2                 |
|                                                      | 🥜 🔁 🗑 #14 Bearnaise Steak And Fries | Dishes Food                                  | € 19.50 €                |
|                                                      |                                     | 1 2 3 4 >                                    |                          |

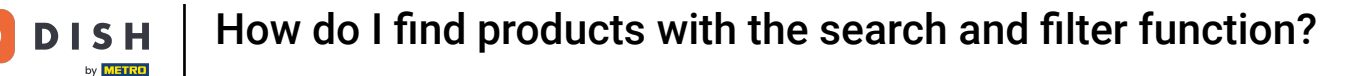

D

And then use the filter function for product groups to refine your results by using the respective dropdown menu.

| DISH POS v3.54.4                                     | (V) Demo EN Video 🛈                 | 😚 Dish Support                      | Demo DISH POS 🗸          |
|------------------------------------------------------|-------------------------------------|-------------------------------------|--------------------------|
| <ul> <li>Minimise menu</li> <li>Dashboard</li> </ul> | Products (175)<br>General Allergens |                                     |                          |
| Products                                             | Q Search Product group              | ➤      ➤                            | ns ∨ + Add product       |
| Product groups<br>Price levels                       | ID 🗘 🛛 Name 🗘                       | Product group 🗘 Turnover categories | Price ≎ Option price ≎ V |
| Menus<br>French menus                                | 🥟 🖻 🍿 #188 3 course Menu            | Food High VAT                       | € 29.00 0                |
| Option menus                                         | 🥟 🕞 💼 #200 3 course Menu (copy)     |                                     | € 29.00                  |
| Price management                                     | 🥟 🔂 前 #156 7-Up 🛛                   | Soft Drinks Drinks Low VAT          | € 2.50 € 1.50 €          |
| Periods<br>Promotions                                | 🥟 🖻 🍿 #98 Amaretto Disaronno        | Foreign spirits Drinks High VAT     | € 5.25 5                 |
| √⁄r Finance ✓                                        | 🕗 🔂 🗟 #68 Apple Juice 🛛             | Soft Drinks Drinks Low VAT          | € 3.20 5                 |
| ~~ •                                                 | 🥟 🖻 🌐 #119 Bacardi Blanco           | Foreign spirits Drinks High VAT     | € 5.25 2                 |
| २०३ General ✓                                        | 🥟 🔂 🍿 #120 Bacardi Limon            | Foreign spirits Drinks High VAT     | € 5.25 2                 |
| Payment Υ                                            | 🥟 🖻 前 #99 Baileys                   | Foreign spirits Drinks High VAT     | € 5.25 2                 |
| 〕<br>□ Self-service ✓                                | 🥜 🕞 前 #78 Ballantines               | Whiskey Drinks High VAT             | € 6.25 2                 |
|                                                      | 🥟 🖻 🍿 #14 Bearnaise Steak And Fries | Dishes Food                         | € 19.50 5                |
|                                                      |                                     | 1 2 3 4 >                           |                          |

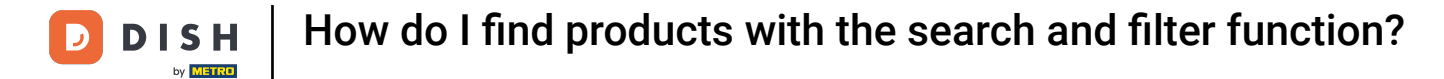

# All matching results will then be displayed.

i

| DISH POS v3.54.4             | (V) Demo EN Video 💿                 | 😚 Dish Support                               | Demo DISH POS 🗸          |
|------------------------------|-------------------------------------|----------------------------------------------|--------------------------|
| « Minimise menu Ø Dashboard  | Products (175)<br>General Allergens |                                              |                          |
| Products ^                   | Q Search Product All group          | Show 50 √<br>Records ▼ Filter ⊗ Column       | mns V + Add product      |
| Product groups               | ID 🗘 🛛 Name 🗘                       | Product group $\Diamond$ Turnover categories | Price 🗘 Option price 🗘 🐧 |
| Menus                        | 🥟 🔂 🤠 #188 3 course Menu            | Food High VAT                                | € 29.00 (                |
| French menus<br>Option menus | 🖉 🕞 前 #200 3 course Menu (сору)     |                                              | € 29.00                  |
| Price management             | 🖉 🕞 前 #156 7-Up 🛛                   | Soft Drinks Drinks Low VAT                   | € 2.50 € 1.50 €          |
| Periods<br>Promotions        | 🖉 🔂 🗊 #98 Amaretto Disaronno        | Foreign spirits Drinks High VAT              | € 5.25 5                 |
| -\√ Finance ✓                | 🖉 🔂 前 #68 Apple Juice 🛛             | Soft Drinks Drinks Low VAT                   | € 3.20 €                 |
| <sup>(2)</sup> <b>C</b>      | 🥟 🖻 🌐 #119 Bacardi Blanco           | Foreign spirits Drinks High VAT              | € 5.25 2                 |
| र्टुः General 🗸 🗸            | 🥟 🔁 🌐 #120 Bacardi Limon            | Foreign spirits Drinks High VAT              | € 5.25 2                 |
| 📄 Payment 🗸 🗸                | 🥟 🔂 🗊 #99 Baileys                   | Foreign spirits Drinks High VAT              | € 5.25 2                 |
| ∵ Self-service ✓             | 🥟 🔂 🛱 #78 Ballantines               | Whiskey Drinks High VAT                      | € 6.25 2                 |
|                              | 🖉 🔂 🗊 #14 Bearnaise Steak And Fries | Dishes Food                                  | € 19.50 9                |
|                              |                                     | 1 2 3 4 5                                    |                          |

# • The second way to search for your product is to use the enhanced filter function.

| DISH POS v3.54.4                                     | (V) Demo EN Video 0                 | 😚 Dish Support                               | Demo DISH POS 🗸          |
|------------------------------------------------------|-------------------------------------|----------------------------------------------|--------------------------|
| <ul> <li>Minimise menu</li> <li>Dashboard</li> </ul> | Products (175)<br>General Allergens |                                              |                          |
| Products ^                                           | Q Search Product All group          | ✓ := Show 50 ~<br>Records                    | ns 🗸 + Add product       |
| Product groups<br>Price levels                       | ID 🗘 🛛 Name 🗘                       | Product group $\Diamond$ Turnover categories | Price 🗘 Option price 🗘 🕚 |
| Menus                                                | 🖉 🕞 🖮 #188 3 course Menu            | Food High VAT                                | € 29.00 (                |
| French menus                                         | 🥜 🕝 🍵 #200 3 course Menu (copy)     |                                              | € 29.00                  |
| Option menus<br>Price management                     | 🖉 🕝 🛅 #156 7-Up 🗵                   | Soft Drinks Drinks Low VAT                   | € 2.50 € 1.50 €          |
| Periods<br>Promotions                                | 🧷 🖻 🗄 #98 Amaretto Disaronno        | Foreign spirits Drinks High VAT              | € 5.25 5                 |
| Ar Finance                                           | 🥜 🔂 前 #68 Apple Juice 🛛             | Soft Drinks Drinks Low VAT                   | € 3.20 §                 |
| v · · ································               | 🥟 🖻 🏛 #119 Bacardi Blanco           | Foreign spirits Drinks High VAT              | € 5.25 2                 |
| ණු General ✓                                         | 🧷 🕞 💼 #120 Bacardi Limon            | Foreign spirits Drinks High VAT              | € 5.25 2                 |
| Payment ~                                            | 🖉 🔂 🖻 #99 Baileys                   | Foreign spirits Drinks High VAT              | € 5.25 2                 |
| ∵ Self-service ✓                                     | 🖉 🔂 前 #78 Ballantines               | Whiskey Drinks High VAT                      | € 6.25 2                 |
|                                                      | 🥜 🖻 🗄 #14 Bearnaise Steak And Fries | Dishes Food                                  | € 19.50 €                |
|                                                      |                                     | 1 2 3 4 >                                    |                          |

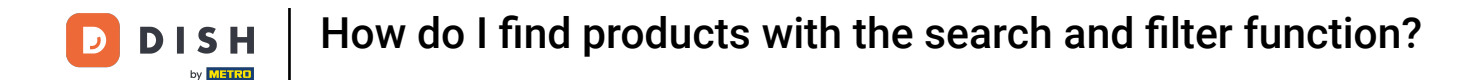

i

You then can filter your products by Price, VAT, Production attributes, Allergens, Product groups, Turnover categories, Option menus, Courses and search for certain keywords.

| ^    |
|------|
| ^    |
|      |
| ^    |
|      |
| ^    |
|      |
|      |
|      |
|      |
|      |
|      |
|      |
|      |
|      |
|      |
|      |
|      |
|      |
|      |
| ters |
|      |

# • Once you set your filters, click on Apply filters to let the results be displayed.

| DISH POS v3.54.4             |   | Filter products       |   |                     |               | $\otimes$     |
|------------------------------|---|-----------------------|---|---------------------|---------------|---------------|
| « Minimise menu              |   |                       |   |                     |               |               |
| Ø Dashboard                  |   | Prices/VAT            | ~ | Product groups      |               | ^             |
| Products                     | ^ | Search                | ~ | Turnover categories |               | ^             |
| Product groups               |   | Production attributes | ~ | Option menus        |               | ^             |
| Price levels<br>Menus        |   | Allergens             | ~ | Courses             |               | ^             |
| French menus<br>Option menus |   |                       |   |                     |               |               |
| Price management             |   |                       |   |                     |               |               |
| Periods                      |   |                       |   |                     |               |               |
| Promotions                   |   |                       |   |                     |               |               |
| $- \sqrt{r}$ Finance         | ~ |                       |   |                     |               |               |
| ô子 General                   | ~ |                       |   |                     |               |               |
| Payment                      | ~ |                       |   |                     |               |               |
| े़ Self-service              | ~ |                       |   |                     |               |               |
|                              |   | Cancel                |   |                     | Clear filters | Apply filters |

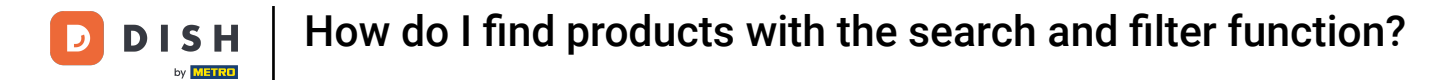

### All matching results will then be displayed.

i

| DISH POS v3.54.4            | (V) Demo EN Video 💿                 | 😚 Dish Support                                                                      | Demo DISH POS 🗸          |
|-----------------------------|-------------------------------------|-------------------------------------------------------------------------------------|--------------------------|
| « Minimise menu Ø Dashboard | Products (175)<br>General Allergens |                                                                                     |                          |
| Products ^<br>Products      | Q Search Product All group          | $\checkmark$ :≡ Show 50 $\checkmark$<br>Records $\bigcirc$ Filter $\bigcirc$ Column | s V + Add product        |
| Product groups              | ID 🗘 🛛 Name 🗘                       | Product group $\Diamond$ Turnover categories                                        | Price 🗘 Option price 🗘 🛝 |
| Price levels<br>Menus       | 🥖 🕞 🌐 #188 3 course Menu            | Food High VAT                                                                       | € 29.00                  |
| French menus                | 🧷 🖻 🌐 #200 3 course Menu (copy)     |                                                                                     | € 29.00                  |
| Price management            | 🖉 🔂 🗊 #156 7-Uр 🛛                   | Soft Drinks Drinks Low VAT                                                          | € 2.50 € 1.50 €          |
| Periods<br>Promotions       | 🖉 🔁 🗊 #98 Amaretto Disaronno        | Foreign spirits Drinks High VAT                                                     | € 5.25                   |
| A <sub>c</sub> Finance ✓    | 🥖 🔂 前 #68 Apple Juice 🛛             | Soft Drinks Drinks Low VAT                                                          | € 3.20                   |
|                             | 🧷 🖻 🛱 #119 Bacardi Blanco           | Foreign spirits Drinks High VAT                                                     | € 5.25 2                 |
| දිහි General 🗸 🗸            | 🥜 🔁 🗊 #120 Bacardi Limon            | Foreign spirits Drinks High VAT                                                     | € 5.25 2                 |
| 🖻 Payment 🗸 🗸               | 🖉 🕞 前 #99 Baileys                   | Foreign spirits Drinks High VAT                                                     | € 5.25 2                 |
| े़ Self-service ✓           | 🥟 🖻 #78 Ballantines                 | Whiskey Drinks High VAT                                                             | € 6.25 2                 |
|                             | 🥟 🙃 🌐 #14 Bearnaise Steak And Fries | Dishes Food                                                                         | € 19.50 9                |
|                             |                                     | 1 2 3 4 >                                                                           |                          |

11 of 13

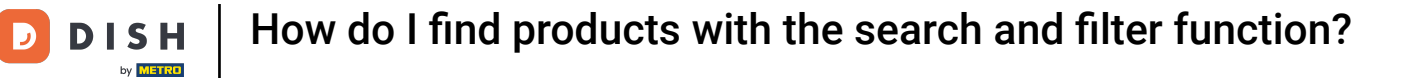

i

That's it. You completed the tutorial and now know how to find products with the search and filter function.

| DISH POS v3.54.4                                      | (V) Demo EN Video 0                 | 😚 Dish Support                      | Demo DISH POS 🗸          |
|-------------------------------------------------------|-------------------------------------|-------------------------------------|--------------------------|
| <ul><li>« Minimise menu</li><li>Ø Dashboard</li></ul> | Products (175)<br>General Allergens |                                     |                          |
| Products ^                                            | Q Search Product All group          |                                     | olumns v + Add product   |
| Product groups                                        | ID 🗘 🛛 Name 🗘                       | Product group 🗘 Turnover categories | Price 🗘 Option price 🗘 🛝 |
| Menus                                                 | 🥜 🛅 🛱 #188 3 course Menu            | Food High VAT                       | € 29.00 (                |
| French menus<br>Option menus                          | 🥟 🕞 🏦 #200 3 course Menu (copy)     |                                     | € 29.00 (                |
| Price management                                      | 🥟 🔂 🕅 #156 7-Up 🗵                   | Soft Drinks Drinks Low VAT          | € 2.50 € 1.50 €          |
| Periods<br>Promotions                                 | 🥟 🔂 🕅 #98 Amaretto Disaronno        | Foreign spirits Drinks High VAT     | € 5.25 5                 |
| -\∕- Finance ✓                                        | 💋 🔂 🗄 #68 Apple Juice 🛛             | Soft Drinks Drinks Low VAT          | € 3.20 §                 |
| ~~ <b>.</b>                                           | 🥜 🖻 🛱 #119 Bacardi Blanco           | Foreign spirits Drinks High VAT     | € 5.25 2                 |
| {၀ၟ} General 🗸                                        | 🥜 🕝 前 #120 Bacardi Limon            | Foreign spirits Drinks High VAT     | € 5.25 2                 |
| Payment v                                             | 🥜 🔂 🗄 #99 Baileys                   | Foreign spirits Drinks High VAT     | € 5.25 2                 |
| े़ Self-service 🗸                                     | 🥜 🔂 🗊 #78 Ballantines               | Whiskey Drinks High VAT             | € 6.25 2                 |
|                                                       | 🥟 🛅 🛱 #14 Bearnaise Steak And Fries | Dishes Food                         | € 19.50 €                |
|                                                       |                                     | 1 2 3 4 >                           |                          |

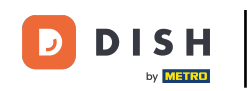

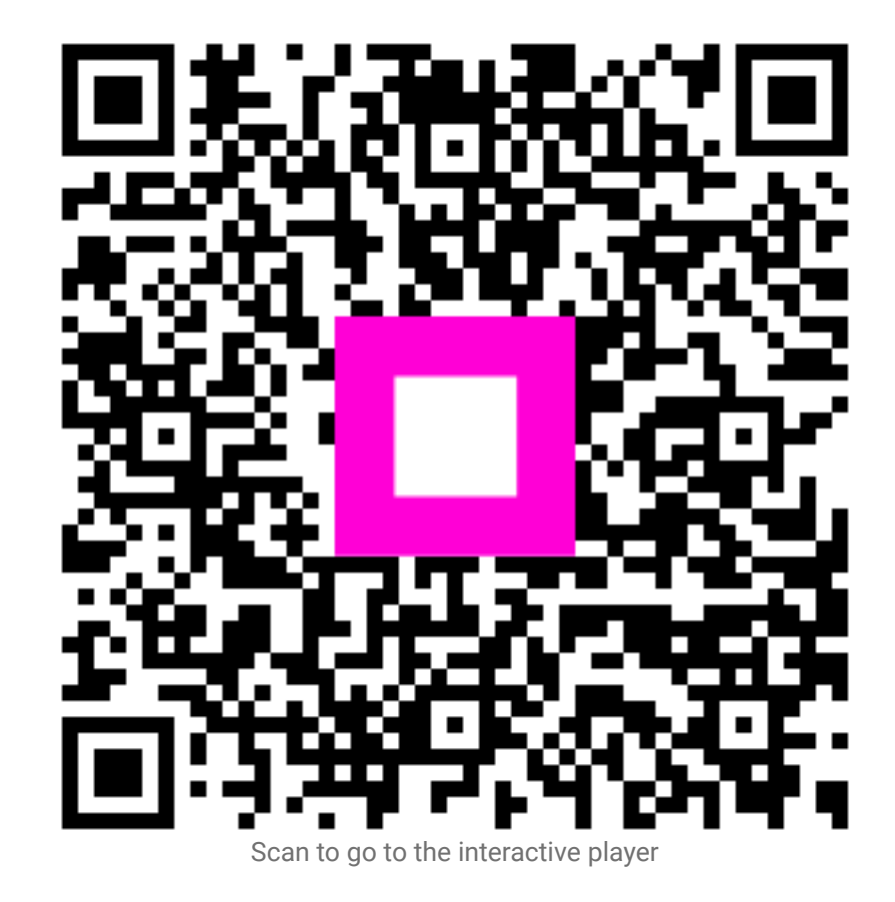